# ELECOM IVT 社製スタック 取扱説明書 - インストール手順 -

IVT 社製スタック(ソフトウェア)のインストール方法について説明し ます。

ここでは、Windows 7 をもとにインストール方法を説明しますが、 基本的に Windows 10/8.1/8 も同様の手順となります。

## ソフトウェアのインストール

- •インストール前に、本製品をパソコンに接続しないでください。
  - •インストール時には、インターネット環境が必要です。

・既に Bluetooth 機能が内蔵されたパソコンへ本製品を追加した場合、動作が不安定になる可能性があります。 内蔵 Bluetooth 機能はデバイスマネージャー上で無効にし、 関連するソフトウェアがインストールされている場合はアンインストールしてから実行してください。

 弊社製品ページのリンク、または下記ダウンロードリンク にアクセスし、ソフトウェアをダウンロードします。

https://www.elecom.co.jp/support/download/network/bluetooth/lbt-uan05/

2 ダウンロードした圧縮ファイル(.zip)を解凍します。

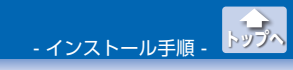

ソフトウェアのインストール

### 3 解凍されたフォルダを開き「install」フォルダにある 「setup(.exe)」をダブルクリックします。

インストーラーが自動起動し、ユーザーアカウント制御画面が表 示されます。

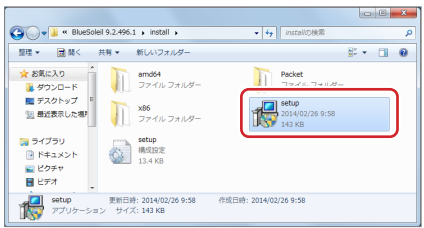

## **4** [はい] ボタンをクリックします。

セットアップ言語の選択画面が表示されます。

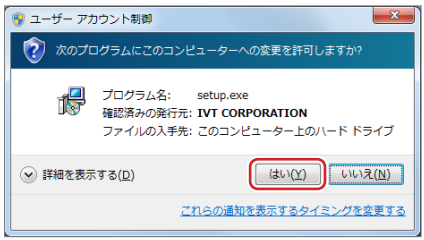

## 5 「日本語(日本)」を選択し、[OK] ボタンをクリックします。

インストールウィザードが表示されます。

| Bluesole | il 9.2.496.1 - InstallShield Wizard |
|----------|-------------------------------------|
| ځ        | インストールで使用する言語を次の中から選択して下さい。         |
|          | 日本語                                 |
|          | OK(0) キャンセル                         |

日本語(日本)以外の言語については、サポート対象外になります。

- インストール手順 -ソフトウェアのインストール

## 6 [次へ]ボタンをクリックします。

本ソフトウェアの使用許諾契約内容が表示されます。

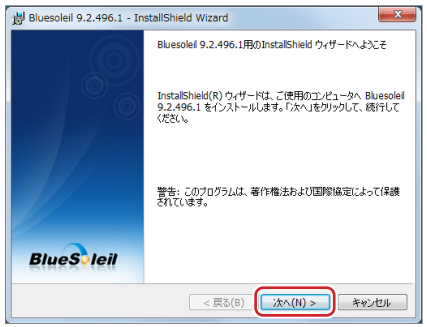

### 7 [使用許諾契約の条項に同意します]を選択し、[次へ]をク リックします。

画面の指示に従って、インストール作業を進めます。

| 붱 Bluesoleil 9.2.496.1 - InstallShield Wizard                                  | ×                                                     |
|--------------------------------------------------------------------------------|-------------------------------------------------------|
| 使用計注諾契約<br>次の使用許注諾契約書を注意:深くお読みください。                                            | BlueS leil                                            |
| Bluesoleilエンドユーザー使用語                                                           | F諾契約書                                                 |
|                                                                                |                                                       |
| ユーザへの通知:本契約書をよくお読みください<br>ザー使用許諾契約書(以下、本契約書)は、ユーサ<br>(以下、IVT)との間に締結される有効かつ拘束力の | 。BluesoleiIエンドユー<br>「ーとIVT Corporation<br>Dある契約書です。本ソ |
| <ul> <li>□フトウェアの全部または一部を使用した場合、特に</li> <li>●使用許諾契約の条項に同意します(A)</li> </ul>      | □以下の制限を含む本 -<br>印刷(P)                                 |
|                                                                                |                                                       |
| < Ĕ\$(B)                                                                       | 派へ(N) > キャンセル                                         |

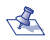

<え 同意しない場合は、インストールが中断されます。

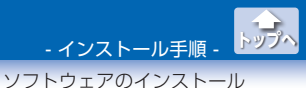

8 [次へ]ボタンをクリックします。

インストールの開始準備完了画面が表示されます。

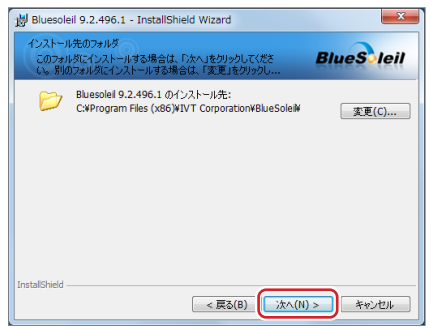

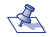

<え ソフトウェアのインストール先を変更する場合は、[変更] ボタンをクリックして表示される画面でインストール先の フォルダを変更し、[OK]ボタンをクリックします。

| Bluesoleil 9.2.496.1 - InstallShield Wizard      | ×         |
|--------------------------------------------------|-----------|
| インストール先フォルダの変更<br>インストール先フォルダを参照してください。          | BlueSleil |
| 探す場所():                                          |           |
| 💣 BlueSolei                                      | - 🗈 📩     |
|                                                  |           |
| フォルダ名(E):                                        |           |
| C#Program Files (x86)#IVT Corporation#BlueSolei# |           |
| InstallShield                                    | OK キャンセル  |

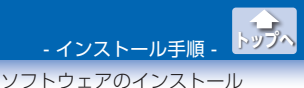

## [インストール]ボタンをクリックします。 インストールが開始されます。

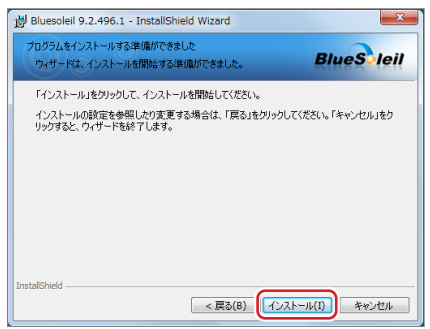

完了しましたという内容のメッセージが表示されるまで、しばら くお待ちください。

| 🖞 Bluesoleil 9.2.496.1 - InstallShield Wizard |                                                                         |  |
|-----------------------------------------------|-------------------------------------------------------------------------|--|
| Bluesoleil<br>選択した                            | 9.2.496.1 をインストールしています<br>プログラム機能をインストールしています。 BlueSleil                |  |
| 17                                            | InstallShield ウィザードは、Bluesoleil 9.2.496.1 をインストールしています。<br>しばらくお待ちください。 |  |
|                                               | ステータス:<br>Bluetoothネットワークアダプタをインストールしています                               |  |
|                                               |                                                                         |  |
|                                               |                                                                         |  |
| InstallShield –                               |                                                                         |  |
|                                               | < 戻る(B) 次へ(N) >                                                         |  |

- インストール手順 - トップへ ソフトウェアのインストール

## 10[完了]ボタンをクリックします。

再起動を促す内容のメッセージが表示されます。

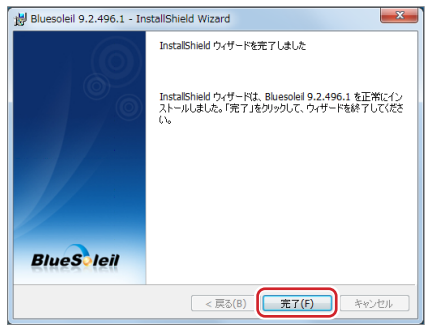

## 11[はい]ボタンをクリックします。

システムの再起動が開始されます。

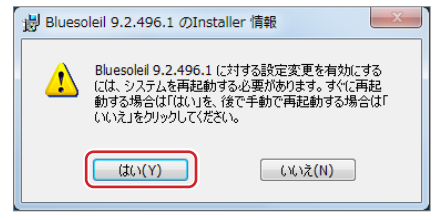

システムを再起動するまで、インストール作業は完了されません。

[いいえ]ボタンをクリックした場合は、あとでシステムの 再起動を実行してください。

- インストール手順 <u>- トッ</u>

ソフトウェアのインストール

パソコンが再起動されると、デスクトップにソフトウェアのショー トカットが作成されます。

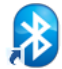

BlueSoleil Space

#### これで、ソフトウェアのインストール作業は完了です。

### 12 本製品をパソコンの USB ポートに接続します。

※インストール前に、本製品をパソコンに接続しないでください。

ОО ИЅВЖ-Ь

#### 🚹 Bluetooth 対応機器とペアリングします。

Bluetooth 機器との接続方法は、弊社製品ページのリンク、また は下記ダウンロードリンクにアクセスし、Bluetooth 機器との接 続手順マニュアルをダウンロードしてお読みください。

https://www.elecom.co.jp/support/download/network/bluetooth/lbt-uan05/

#### IVT 社製スタック 取扱説明書 - インストール手順 -

#### 2021年4月1日 第1版

- •本書の著作権は、エレコム株式会社が保有しています。
- ・本書の内容の一部または全部を無断で複製 / 転載することを禁止させていただきます。
- ・本書の内容に関するご意見、ご質問がございましたら、エレコム総合インフォメーションセンターまでご連絡願います。
- ・本製品の仕様および外観は、製品の改良のため予告なしに変更する場合があります。
- 本製品を使用したことによる他の機器の故障や不具合等につきましては、 責任を負いかねますのでご了承ください。
- ・本製品のうち、戦略物資または役務に該当するものの輸出にあたっては、 外為法に基づく輸出または役務取引許可が必要です。
- ・Windows および Windows ロゴは、米国 Microsoft Corporation の米 国、日本およびその他の国における登録商標または商標です。
- ・Bluetooth® ワードマークおよびロゴは、Bluetooth SIG, Inc. が所有す る商標であり、エレコム株式会社はこれら商標を使用する許可を受けてい ます。
- •その他本書に記載されている会社名・製品名等は、一般に各社の商標また は登録商標です。